# tado°

## Příručka pro profesionální montéry

Pro startovací sadu – Drátový Smart Termostat V3+

CZ

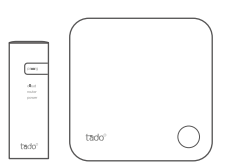

Tato příručka je určena výhradně pro profesionální montážní firmy. Obsahuje obecné pokyny k instalaci chytrého termostatu tado<sup>°</sup>.

Manual version 3.2

Instalace pro DIY Pokud nejste profesionální instalatér, stáhněte si aplikaci tado°. V ní najdete konkrétní pokyny k instalaci.

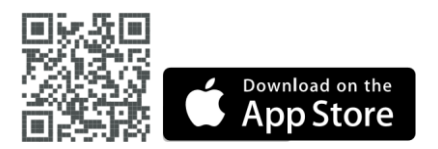

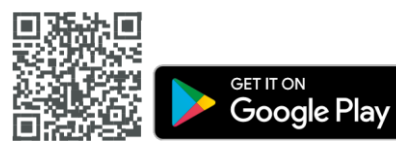

## 1. Připojení k internetu

A. Připojte Bridge k routeru, pokud není volný USB port, pak použijte přibalený 5V napaječ.

B. Zmáčkněte a držte párovací tlačítko dokud LED nezačne blikat.

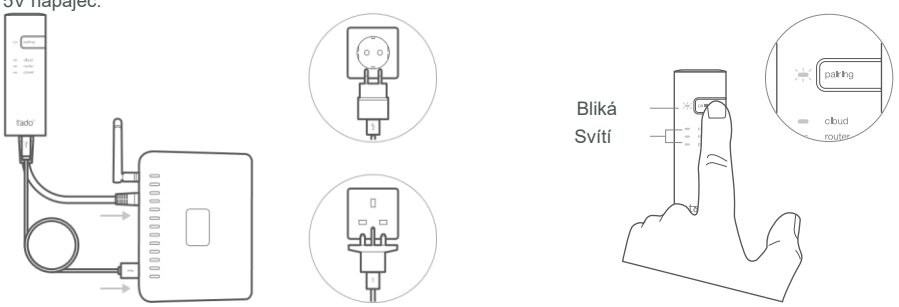

### 2. Párování Smart termostatu

tado

 A. Odstraňte ochranný pásek u baterií

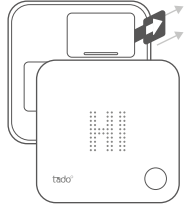

**B.** Držte 3sec tlačítko pro start párování.

C. Párování může trvat až 2min. D. Signalizace
úspěšného spárování.

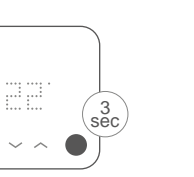

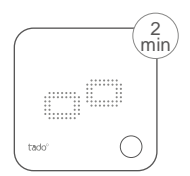

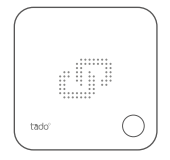

Pokud párování selže (E0), ověřte, že je vzdálenost zařízení do 3 metrů. Znovu spustíte párování držením tlačítka (přibližně 3 sec)

## 3. Montáž Smart Termostatu

Připevněte zadní desku inteligentního termostatu na stěnu pomocí přiložených šroubů nebo lepicích podložek.

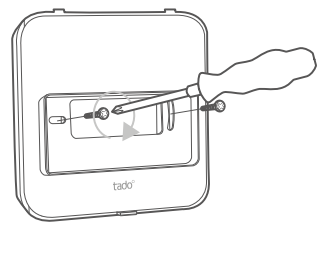

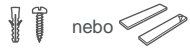

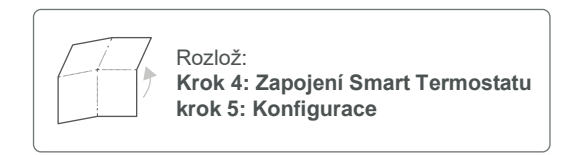

## 4. Zapojení Smart Termostatu

Pozor!
Vypni přívod před Zapojováním.

Přečtěte si manuál výrobce kotle Identifikujte řídicí rozhraní a zkontrolujte, zda je podporováno tado". Informace o zapojení zónového ventilu/ventilu podlahového vytápění naleznete v návodu k obsluze ventilu.

Výchozí tovární nastavení je Relé. Pokud je Smart Termostat připojen jako relé, tak lze krok 5 (konfigurace) přeskočit.

#### Bezpotenciální relé

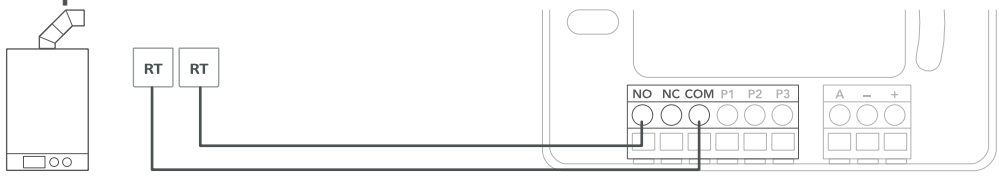

#### 230V relé

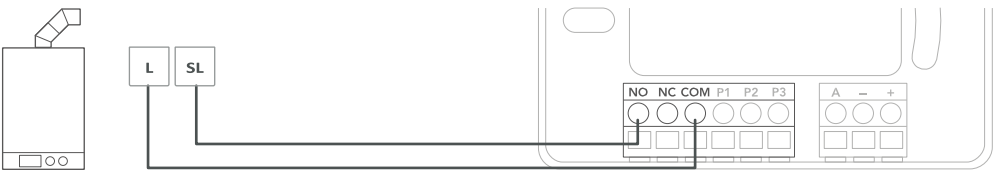

| Výrobce | Řídící rozhraní     | Config.<br>Menu ID | Hot Water<br>control | tado <sup>°</sup> kontakty<br>COM | y<br>NO |
|---------|---------------------|--------------------|----------------------|-----------------------------------|---------|
| Růzňí   | Bezpotenciální relé | R01                | ×                    | RT                                | RT      |
| Různí   | 230V Relé           | R01                | X                    | L                                 | SL      |
|         |                     |                    |                      | (i) Běžné značení<br>na kotli     |         |

#### Digital

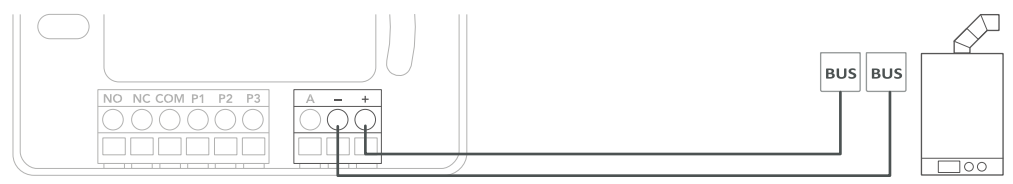

| Výrobce                                                                | Řídící rozhraní                       | Config. | Hot Water    | tado° kontakty |         |
|------------------------------------------------------------------------|---------------------------------------|---------|--------------|----------------|---------|
|                                                                        |                                       | Menu ID | control      | -              | +       |
| Různí                                                                  | Opentherm                             | D01     | $\checkmark$ | OT(-)          | OT(+)   |
| Vaillant, Glowworm,<br>Heatline, Saunier Duval,<br>AWB, Bulex, Hermann | Vaillant-e-Bus *, **                  | D07     | $\checkmark$ | eBUS(-)        | eBUS(+) |
|                                                                        | Vaillant-e-Bus*<br>(with VRC 430/470) | D05     | ×            | eBUS(-)        | eBUS(+) |
| Junkers, Worcester, e.l.m.<br>leblanc, Bosch                           | HT-Bus**                              | D17     | $\checkmark$ | В              | В       |
| Buderus, Nefit, Sieger,<br>Bosch                                       | EMS-Bus**                             | D31     | $\checkmark$ | EMS (1)        | EMS (2) |
|                                                                        | EMS+ Bus                              | D27     | ×            | EMS (1)        | EMS (2) |
|                                                                        | UBA-Bus                               | D24     | $\checkmark$ | 3              | 4       |
| Chaffoteaux, Ariston                                                   | Chaffoteaux Ebus/BridgeNet            | D57     | $\checkmark$ | Т              | В       |
| Elco, Brötje, Atlantic,<br>Chappee, Baxi, BaxiRoca                     | BS-Bus                                | D62     | $\checkmark$ | CL-            | CL+     |
| Wolf                                                                   | Wolf-eBus                             | D45     | $\checkmark$ | eBus(1)        | eBus(2) |
| Viessmann                                                              | KM-Bus***                             | D37     | ×            | KM-Bus         | KM-Bus  |

(i) Běžné značení

na kotli

\*VR33 Překladový modul OpenTherm (v Nizozemsku) by měl být odstraněn.

\*\* Kompatibilní pouze s jedním topným okruhem. Stávající vestavný regulátor by měl být odstraněn.

\*\*\* Pro rozhraní KM-Bus je nutná speciální konfigurace kotle, viz tabulka na zadní straně.

#### Analog

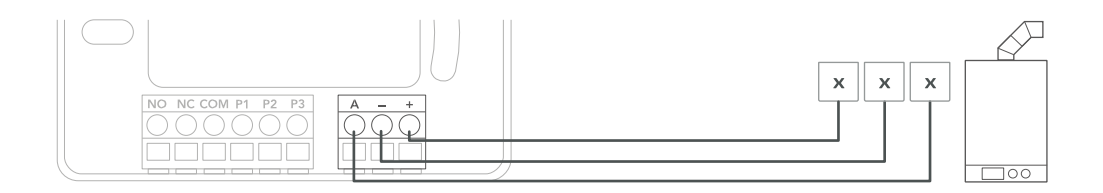

| Výrobce  | Řídící rozhraní     | Config. | Hot Water | tado <sup>°</sup> kontakty |    |     |  |
|----------|---------------------|---------|-----------|----------------------------|----|-----|--|
|          |                     | Menu ID | control   | Α                          | -  | +   |  |
| Junkers  | Junkers 1-2-4 24V   | A01     | ×         | 2                          | 4  | 1   |  |
| Vaillant | Vaillant 7-8-9 24 V | A07     | ×         | 7                          | 9  | 8   |  |
| Wolf     | Wolf 1-2-3 24V      | A08     | ×         | $\downarrow$               | 0V | 24V |  |

(i) Běžné značení na kotli

## 5. Konfigurace

(j) Pomocí termostatu nastavte rozhraní, podle výše uvedené tabulky (Hot Water control, Config Menu ID)

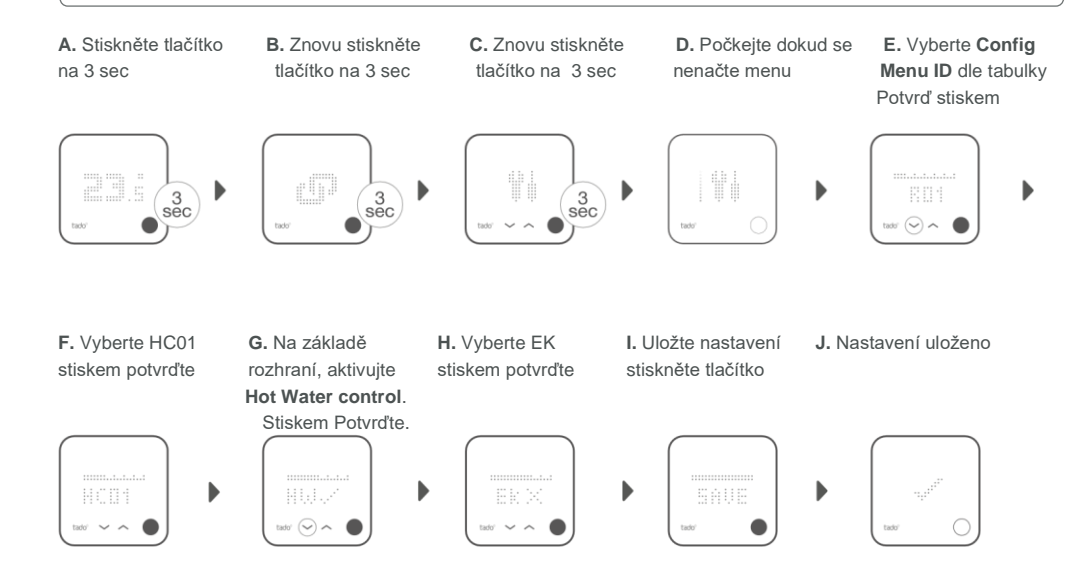

#### Nastavení Kotle POUZE pro Viessmann KM-Bus Controller Systémové parametry topení

| Vitotronic 200 /300<br>(GW, HO, KW,<br>KO) | 90: Time constant for calculating the adjusted outside temperature | 12         |  |
|--------------------------------------------|--------------------------------------------------------------------|------------|--|
|                                            | A0: Remote Control                                                 | 1 (or 2)   |  |
|                                            | b0: Room Temperature Hook-up                                       | 3          |  |
|                                            | b2: Room Influence Factor                                          | 64 (or 31) |  |
|                                            | b5: Heating Circuit Pump Logic                                     | 5 (or 1)   |  |
|                                            | FA: Increase of the set flow temperature                           | 0          |  |
|                                            |                                                                    |            |  |

## 6. Test systému

A. Nastavte maximální int teplotu

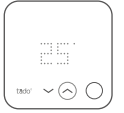

B. Počkejte 3minuty zkontrolujte zda topení funguje C. Nastavte na OFF a počkejte 3min.

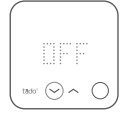

D. Instalace vašeho tado° je kompletní

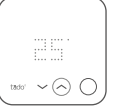

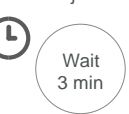

Potřebujete pomoc?

Naiít další profesionální manuály zde

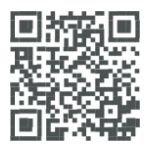

tado.com/professional-manuals

Najít více informací o chybových hláškách v našem Help Center.

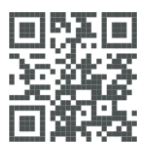

tado.com/support

Registrujte se na našem webu Tado° professional

Hodnoty

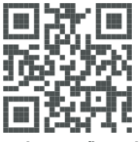

tado.com/installers

tado° installer hotline: +44 20 3893 2159